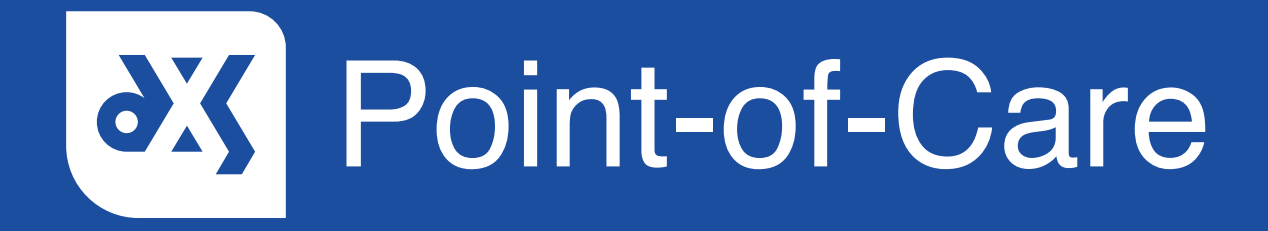

## **User Guide** How to Use the Forms Section

## Introduction

The 'Forms' section contains all draft and completed referral forms. This guide will show you how to use the 'Forms' section.

### Instructions

1. Referral forms are categorised into folders based on their status.

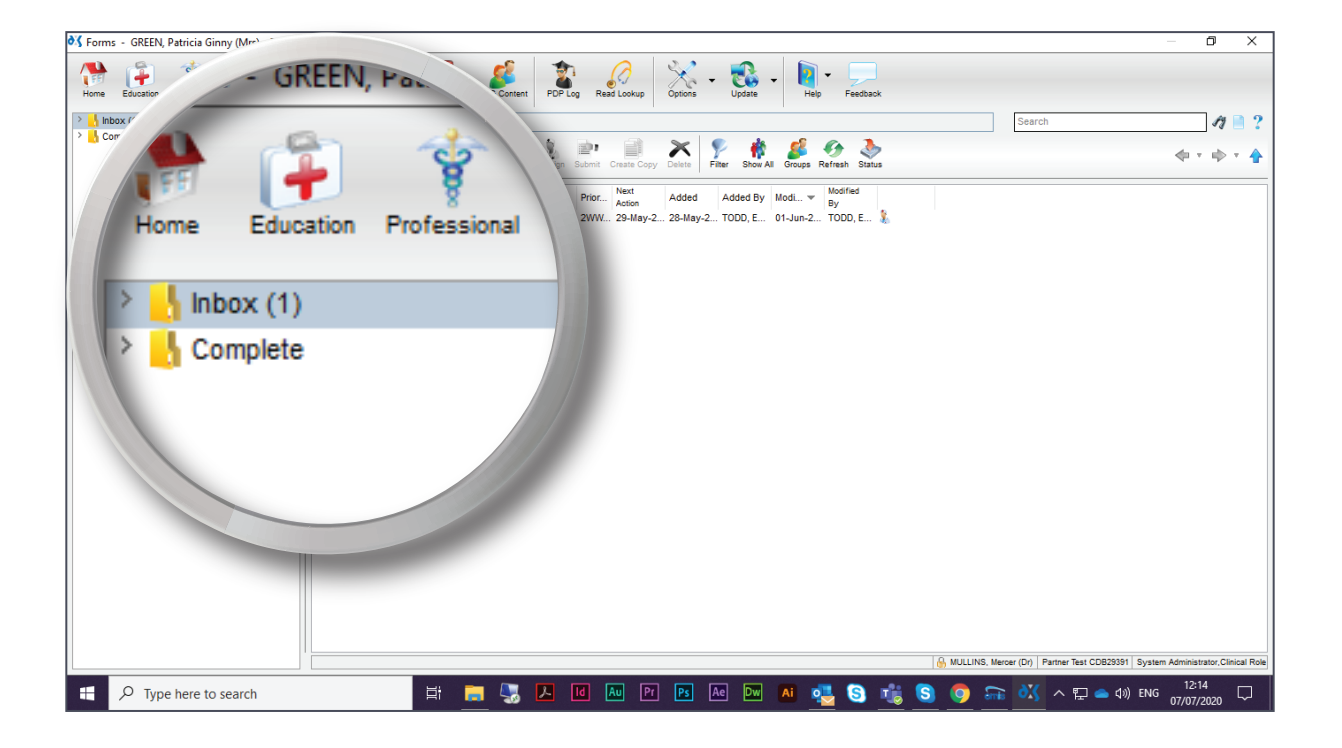

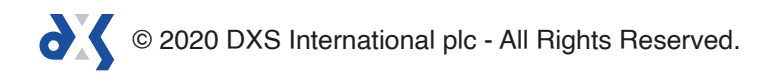

- 2. All forms that require your attention are located in the 'Inbox' folder.
- 3. This includes your draft forms and forms assigned to you by other users.

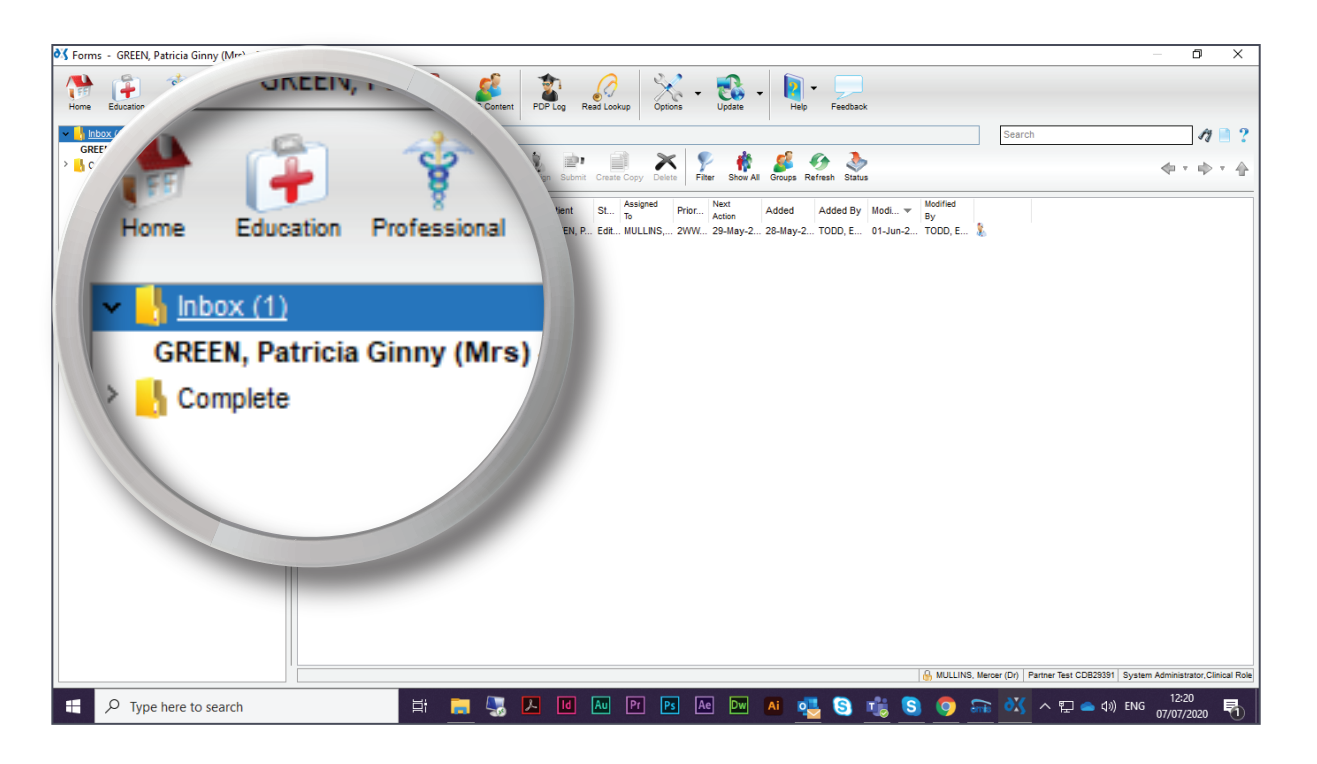

4. The small number located in the top left corner of the 'Forms' button indicates the number of forms in the 'Inbox'.

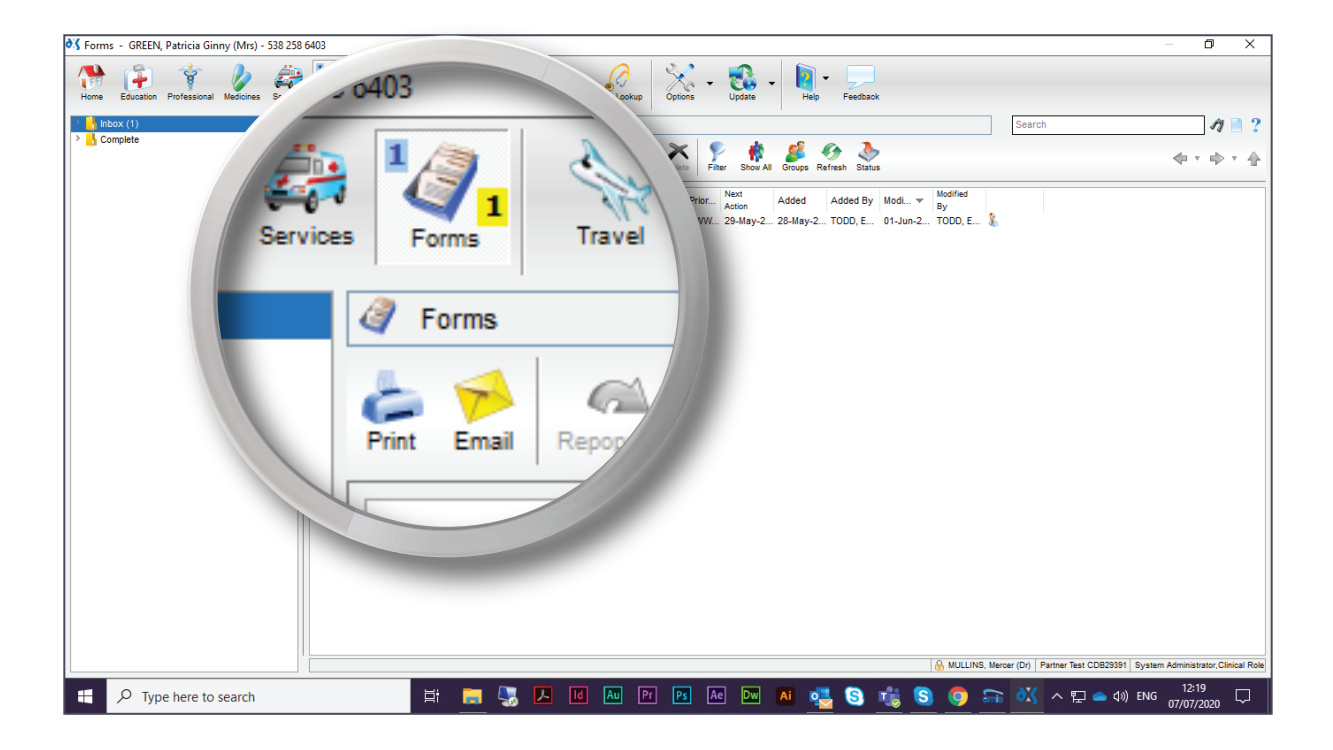

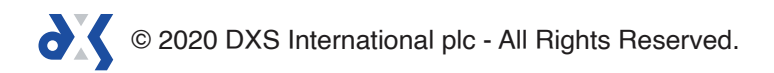

5. The small number, highlighted in yellow, located in the bottom right corner of the 'Forms' button indicates the number of forms that has been assigned to you.

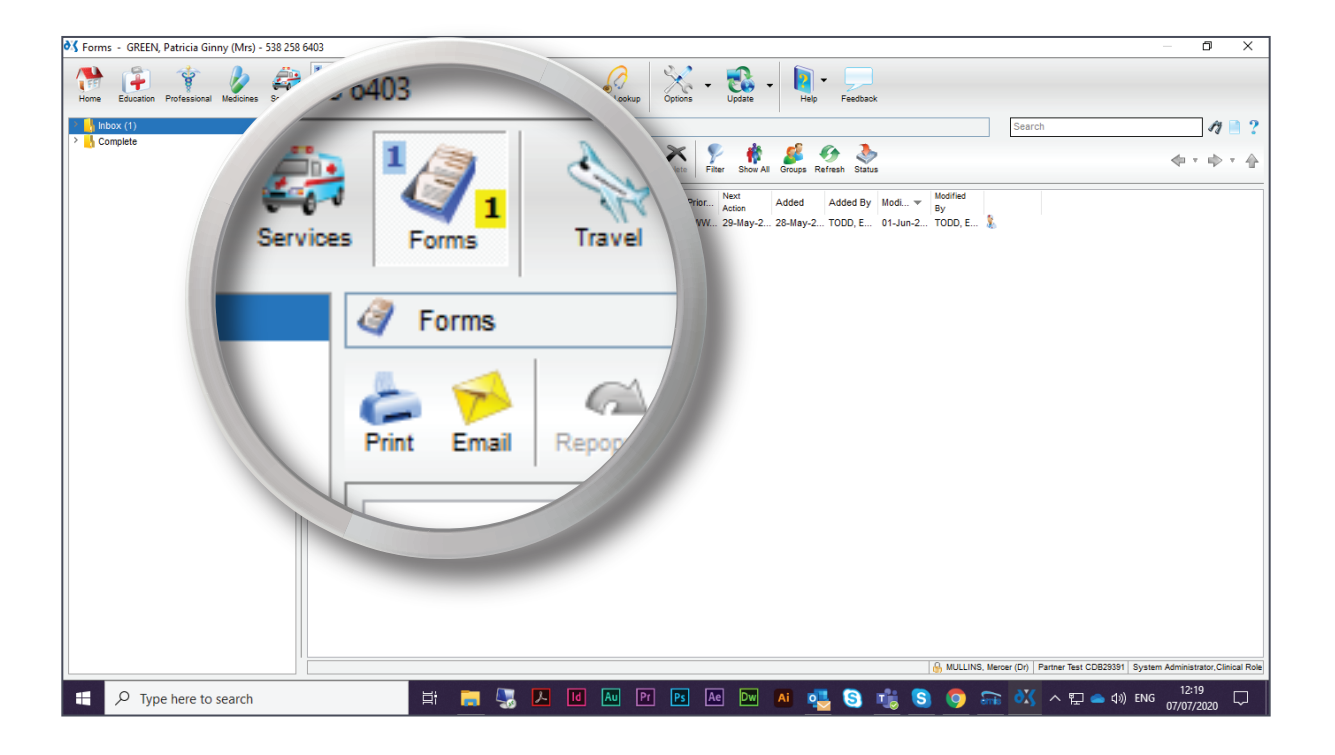

6. The forms relevant to the current patient record, will be displayed in bold.

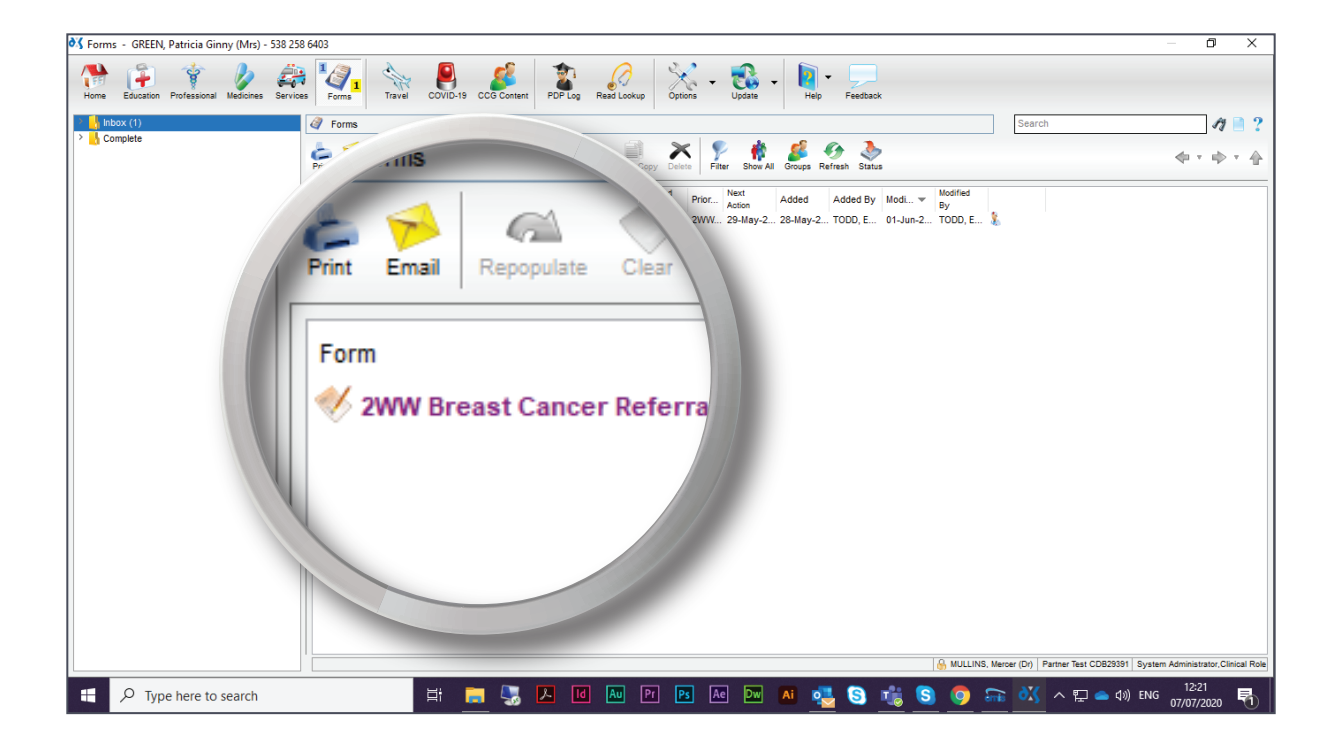

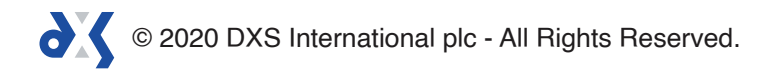

7. To view all referral forms, including forms assigned to other users, select 'Show All'.

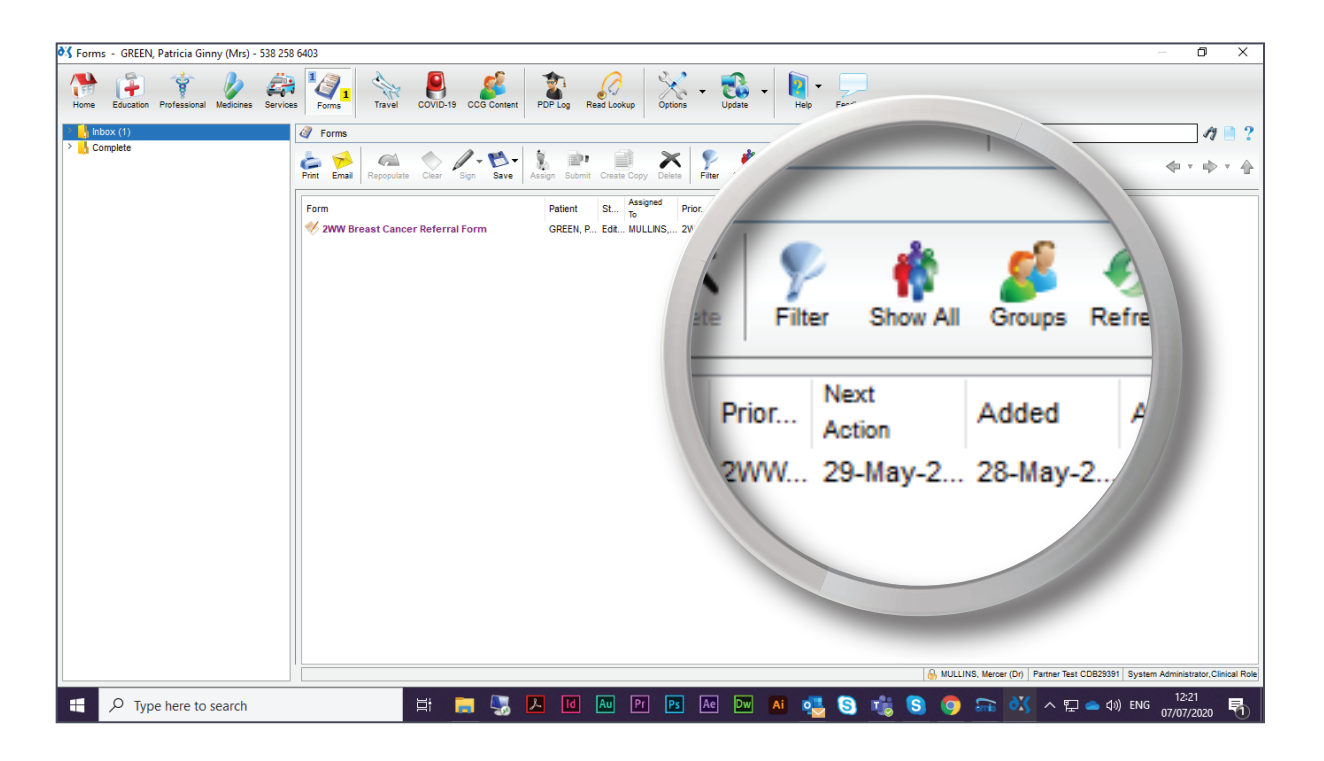

8. When 'Show All' has been selected, the number of forms in the 'Inbox' will change.

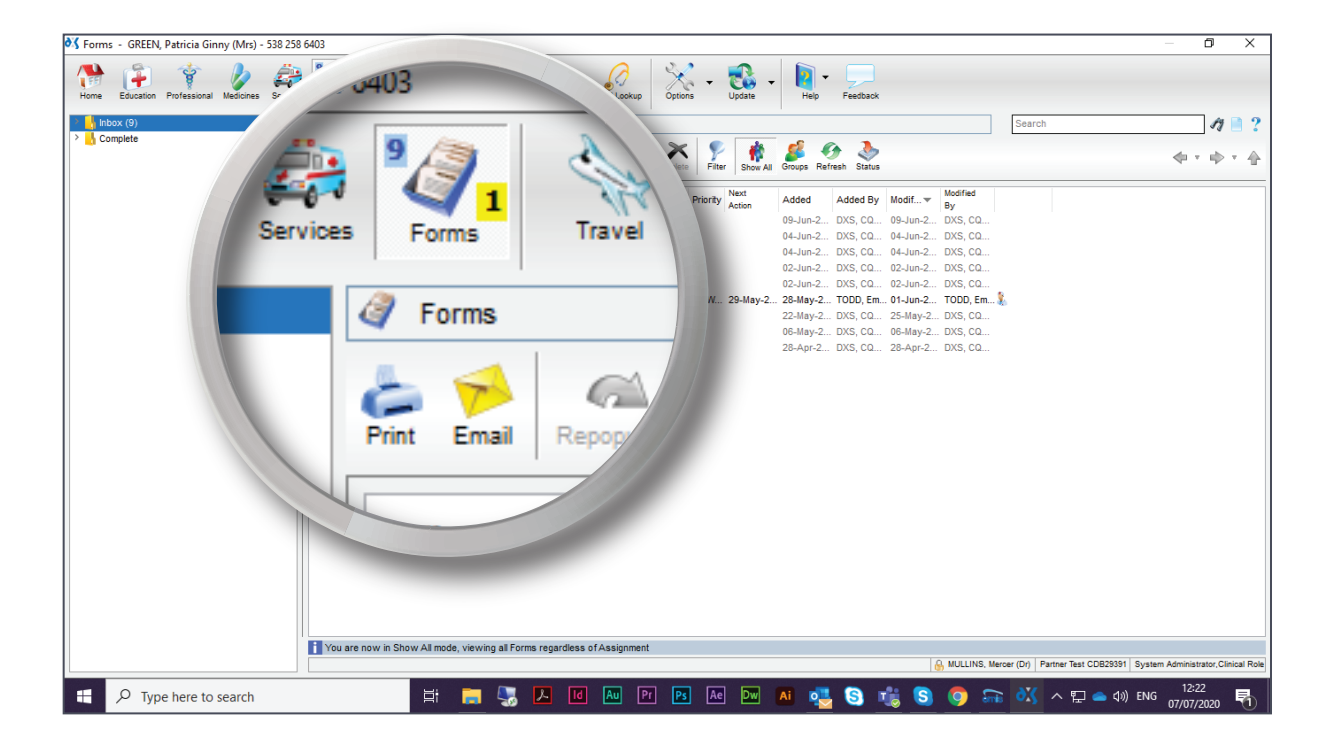

© 2020 DXS International plc - All Rights Reserved.

9. Referral forms that have been assigned to other users will be greyed out.

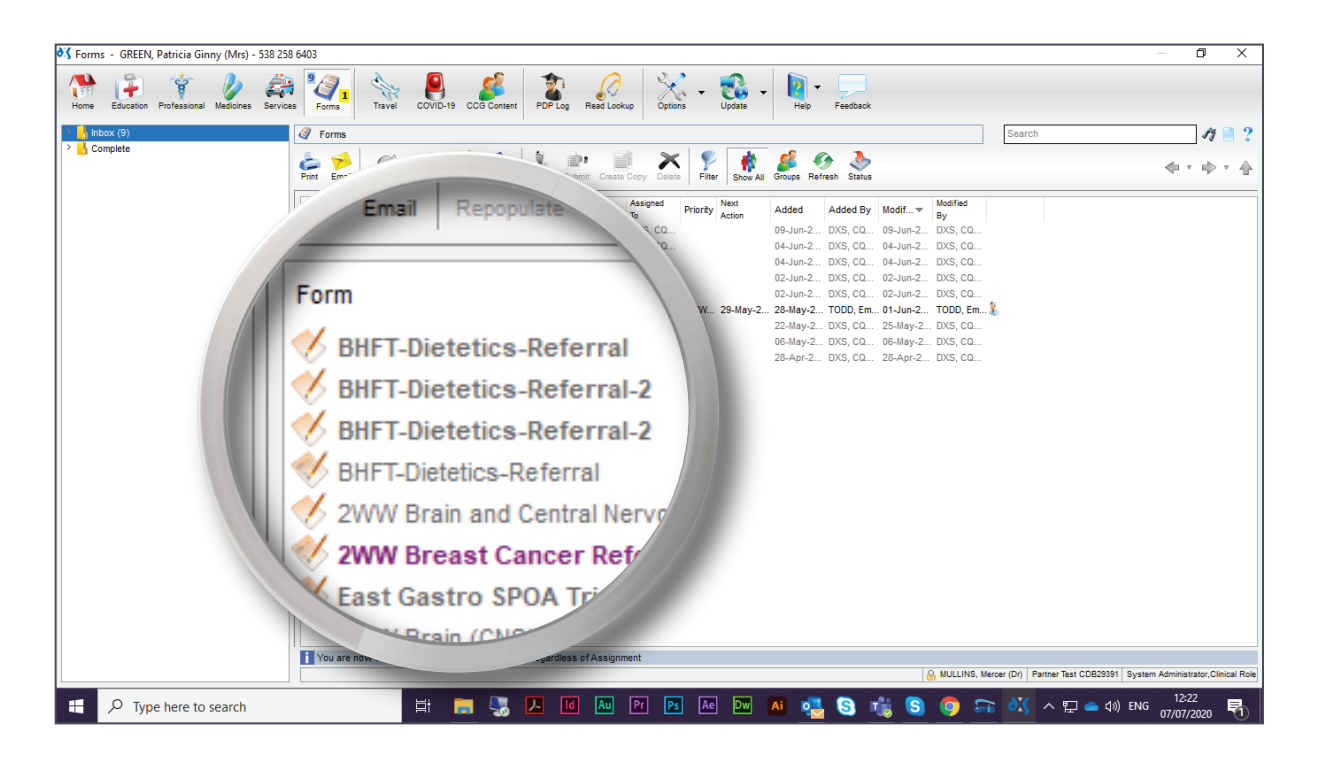

- 10. For more information on how to assign a referral form, read the 'How to Assign a Referral Form' user guide.
- 11. Referral forms can be filtered according to column and filter value, as well as according to a specific date range.
- 12. Click on the 'Filter' button and set the relevant parameters.

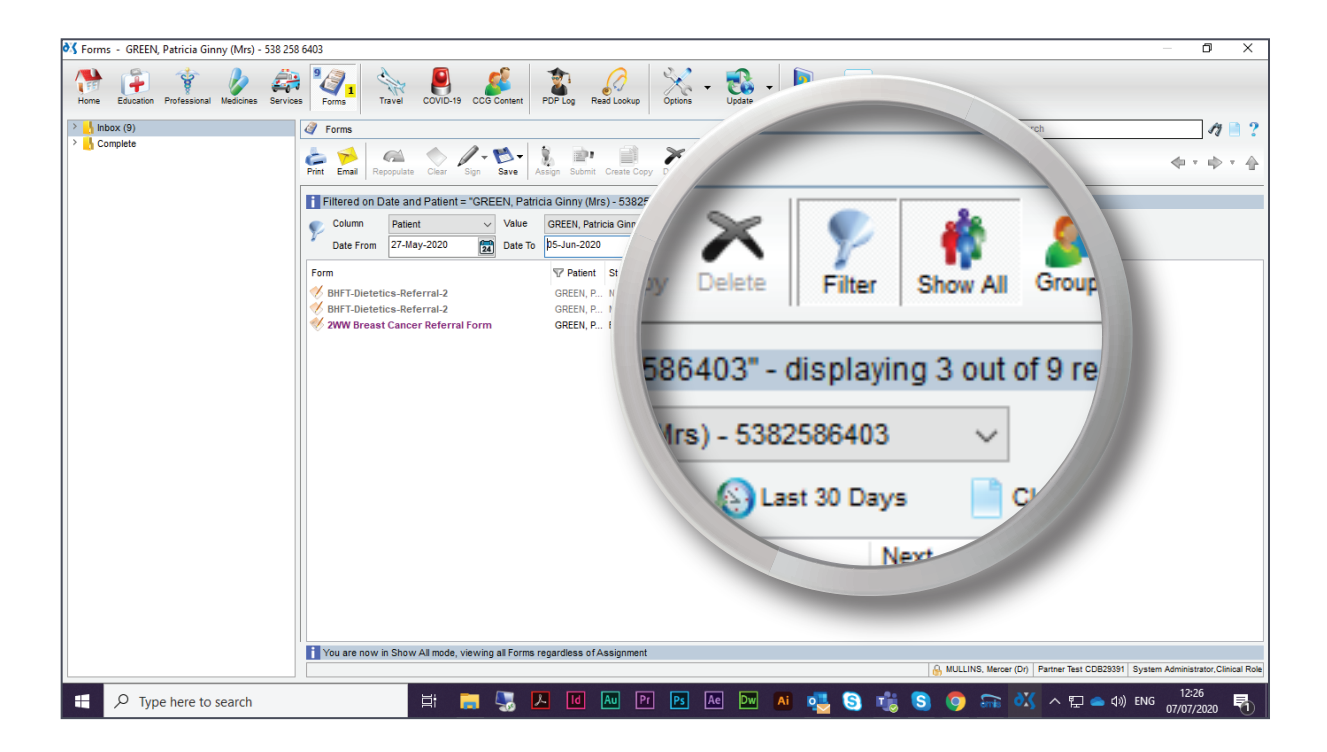

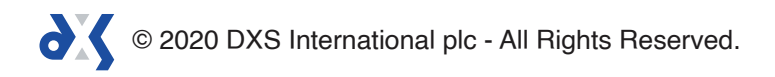

- 13. You can complete a draft referral form from within the 'Forms' section by clicking on the 'Complete' button.
- 14. The 'Complete' button does not show by default.
- 15. Click on the 'Options' button in the main toolbar and ensure that the 'Show One Step Complete Button' option has been selected.

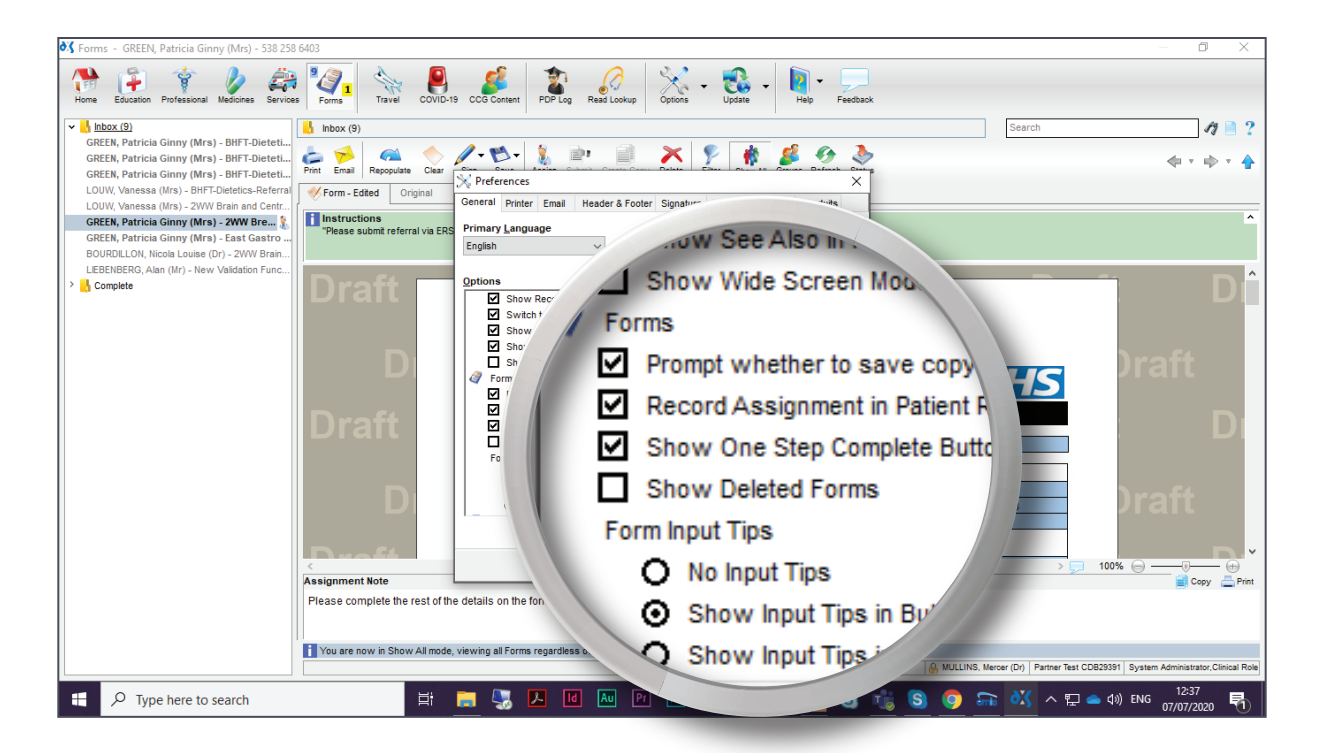

- 16. Click 'Ok' to save the settings.
- 17. The 'Complete' button will now be visible. Click on the 'Complete' button to complete the form.

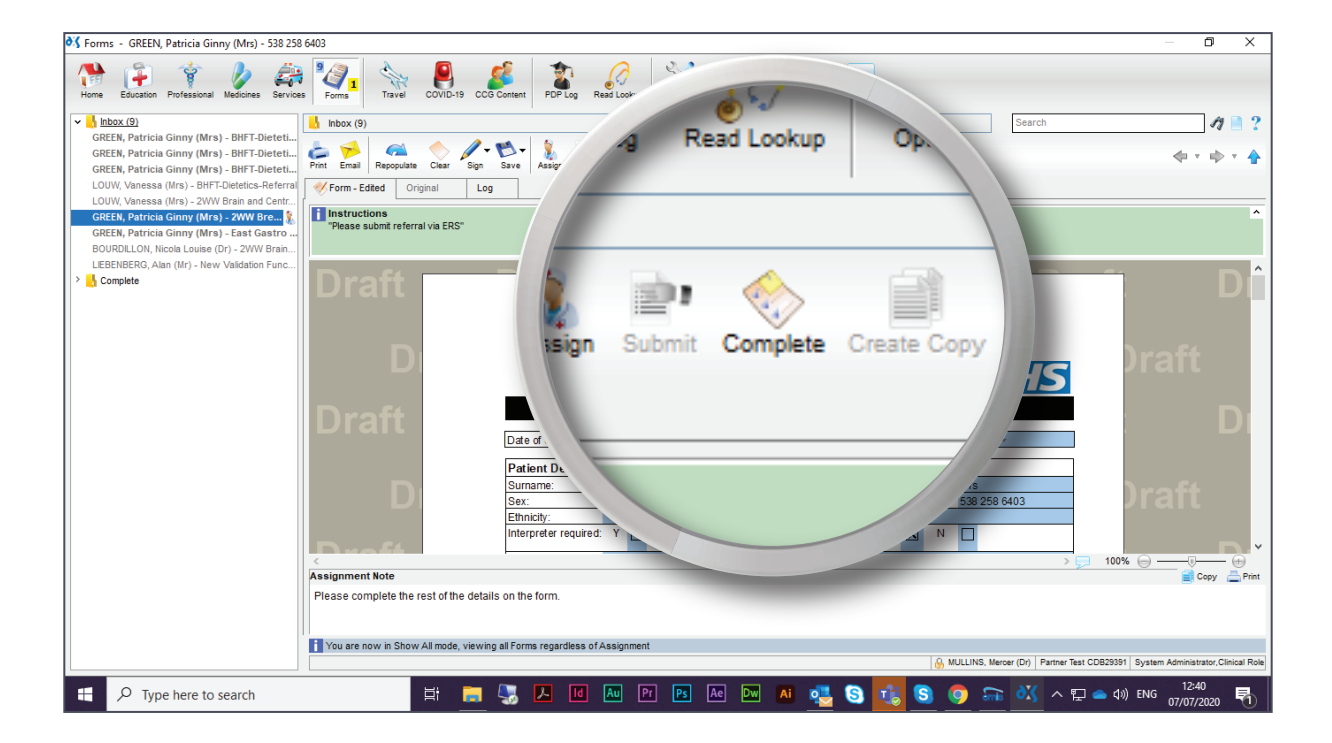

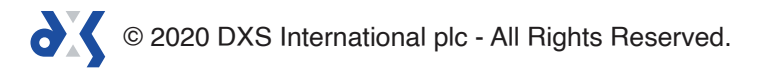

- 18. A prompt box will appear, listing various options.
- 19. The completed form can be printed, emailed, saved to disk or attached to the patient's record.

| 💐 Forms - GREEN, Patricia Ginny (Mrs) - 538 258 6403                                                                                                    |                                                                                                    | – 0 ×                                      |  |  |  |  |  |  |  |  |
|----------------------------------------------------------------------------------------------------|----------------------------------------------------------------------------------------------------|--------------------------------------------|--|--|--|--|--|--|--|--|
| Home Education Professional Medicines Services                                                                                                    | Red COVID-19 CC6 Content POP Log Read Lookup Options Update Help Feedback                                                                                                    |                                            |  |  |  |  |  |  |  |  |
| ✓<br>↓ Inbox (9)                                                                                                    | Search                                                                                                    | 17 🗎 ?                                     |  |  |  |  |  |  |  |  |
| GREEN, Patricia Ginny (Mrs) - BHFT-Dieteti<br>GREEN, Patricia Ginny (Mrs) - BHFT-Dieteti<br>GREEN, Patricia Ginny (Mrs) - BHFT-Dieteti<br>GREEN, Patricia Ginny (Mrs) - BHFT-Dieteti | All Char Son Save Arson Submit Complete Create Copy Delte Filter Stock Ar Groups Refresh Status                                                                                                    | 4 × 4 × ♣                                  |  |  |  |  |  |  |  |  |
| LOUW, Vanessa (Mrs) - Dhr I-Dietetics-Referral Form - Edited                                                                                                    | ferral % Form-Edted Original Log                                                                                                    |                                            |  |  |  |  |  |  |  |  |
| GREEN, Patricia Ginny (Mrs) - 2WW Bre<br>GREEN, Patricia Ginny (Mrs) - East Gastro<br>BOURDILLON, Nicola Louise (Dr) - 2WW Brain                                                     | eferral via ERS"                                                                                                    | ^                                          |  |  |  |  |  |  |  |  |
| LIEBENBERG, Alan (Mr) - New Validation Func                                                                                                    | Complete Form X                                                                                                    |                                            |  |  |  |  |  |  |  |  |
|                                                                                                    | This will Complete this Form<br>All associated Attachments will be removed and the Form will<br>no longer be editable in DXS                                                                                                    |                                            |  |  |  |  |  |  |  |  |
|                                                                                                    |                                                                                                    | )raft                                      |  |  |  |  |  |  |  |  |
| Draf                                                                                                    | Image: Save Form To Disk eek wait referrals)   Image: Save Form To Disk eek wait referrals)   Image: Save Form To Disk rai received at Trust: 02-Jun-2020+   Tai received at Trust: 02-Jun-2020+ rai received at Trust: 02-Jun-2020+ | D                                          |  |  |  |  |  |  |  |  |
|                                                                                                    | Ok Cancel                                                                                                    |                                            |  |  |  |  |  |  |  |  |
|                                                                                                    | Surname: Green First name: Patricia Ginny Title: Mrs                                                                                                    | Iraft                                      |  |  |  |  |  |  |  |  |
|                                                                                                    | Sex: Female DOB: 18-Mar-1957* NHS number: 538/258/6403<br>Ethnicity: Language:                                                                                                    | Jian                                       |  |  |  |  |  |  |  |  |
|                                                                                                    | Interpreter required: Y N X Transport Y N I                                                                                                    |                                            |  |  |  |  |  |  |  |  |
| <                                                                                                    | redonde .                                                                                                    | 100% 🕞 —— 🕅 👘                              |  |  |  |  |  |  |  |  |
| Assignment Note                                                                                                    | Assignment Note Completing Completing                                                                                                    |                                            |  |  |  |  |  |  |  |  |
| Please complete                                                                                                    | the rest of the details on the form.                                                                                                    |                                            |  |  |  |  |  |  |  |  |
|                                                                                                    |                                                                                                    |                                            |  |  |  |  |  |  |  |  |
| You are now in                                                                                                    | Show All mode, viewing all Forms regardless of Assignment                                                                                                    | 829391 System Administrator, Clinical Role |  |  |  |  |  |  |  |  |
| Type here to search                                                                                                    | H 🔚 😓 🗵 🛯 🔤 🖻 🛤 🔤 🖊 📲 S 💽 📾 🐼 ^ 🖓 🕯                                                                                                    | ↓3)) ENG 12:41                             |  |  |  |  |  |  |  |  |

#### 20. The 'Attach Form to Patient Record' option will be selected by default.

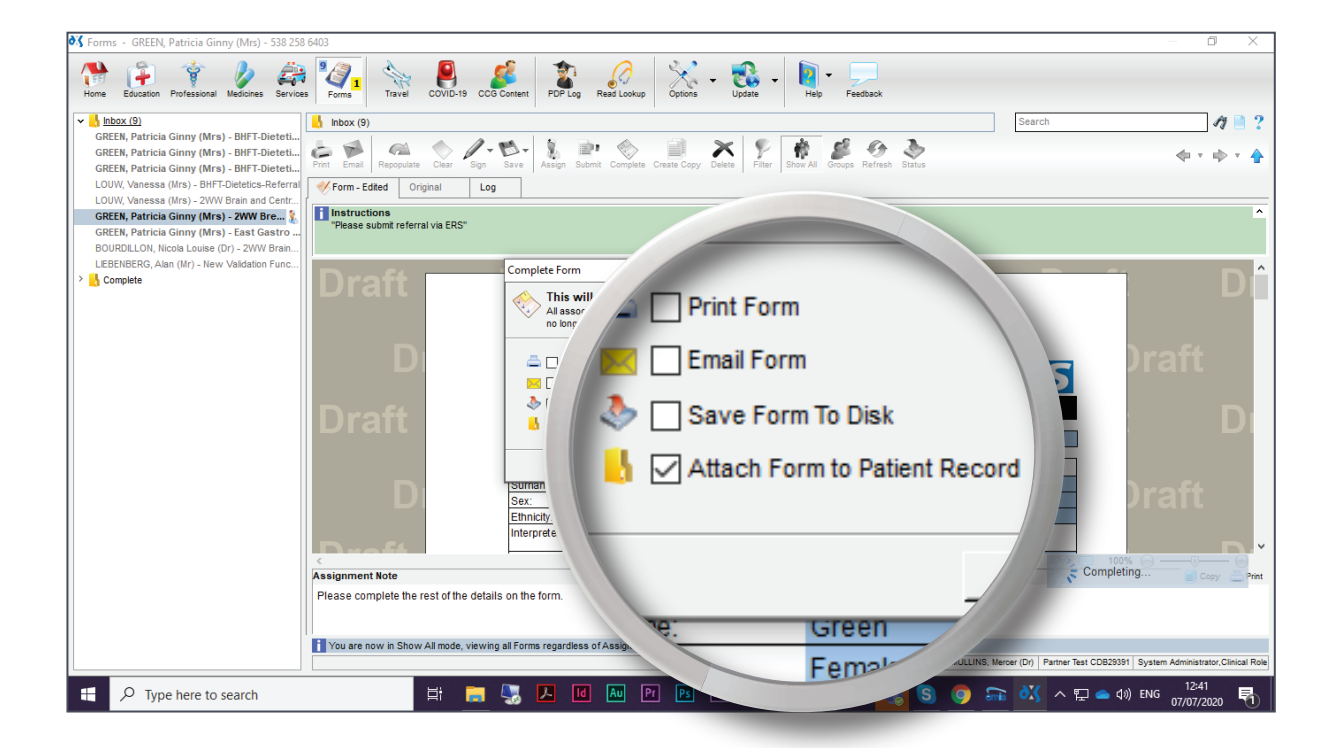

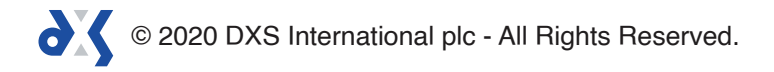

#### 21. Click 'Ok' to proceed.

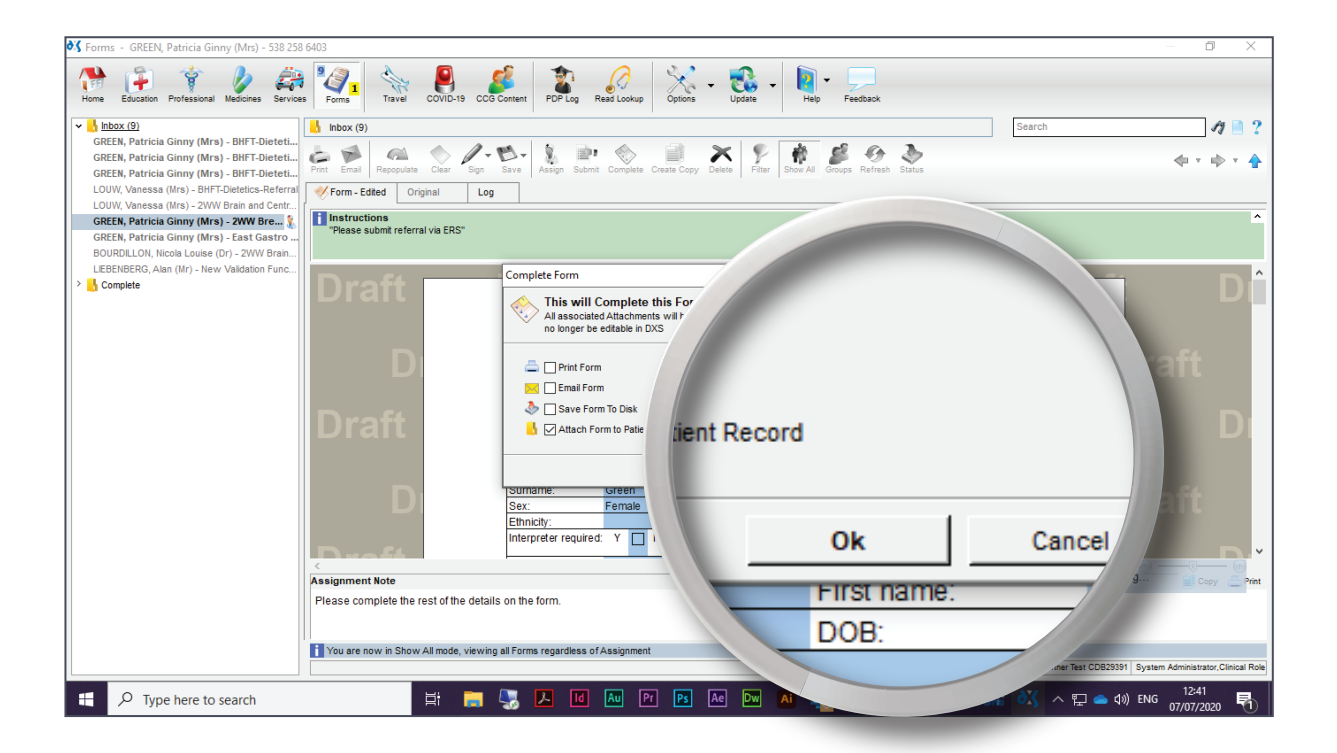

22. Forms that have been completed are located in the 'Complete' folder.

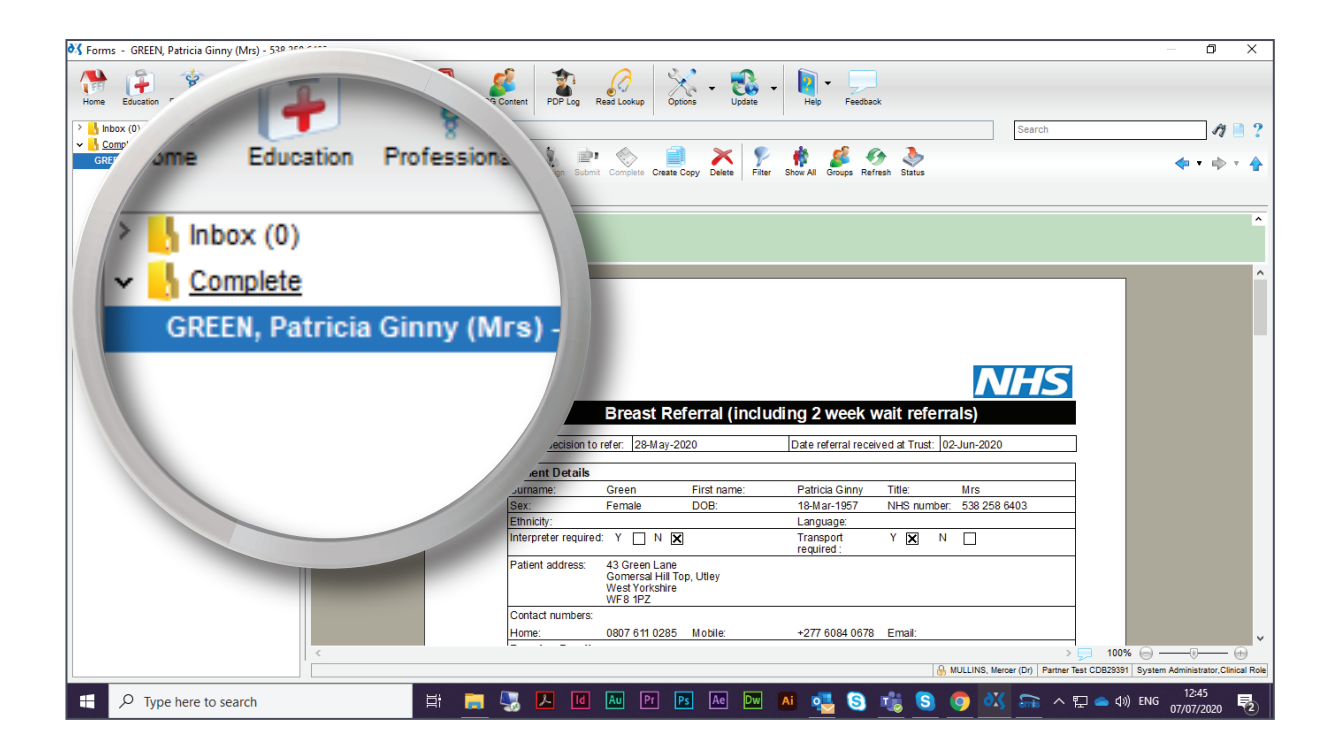

© 2020 DXS International plc - All Rights Reserved.

23. An audit trail of the edits performed on a form can be found under the 'Log' tab on the document.

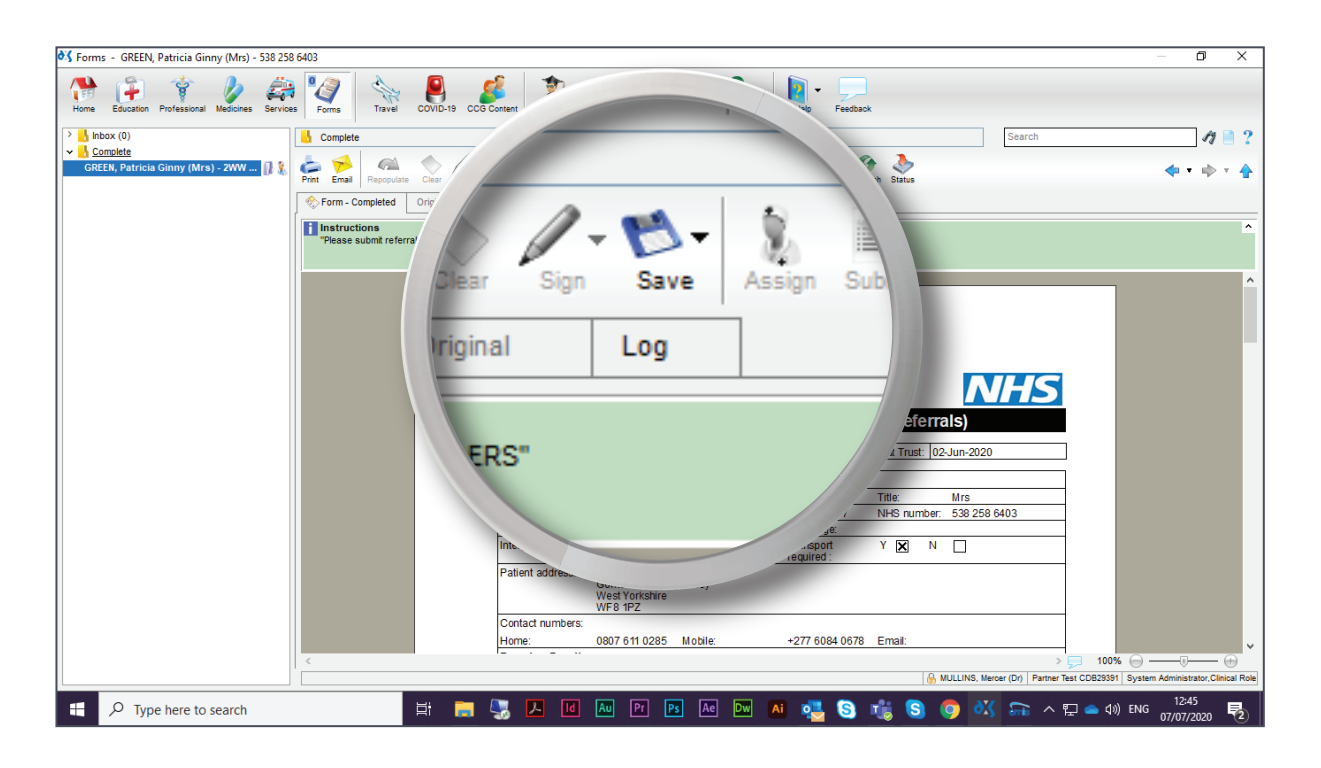

24. Specific information regarding the referral form's history will be visible, such as by whom and when a referral was initiated, edited, and completed.

| 💐 Forms - GREEN,                                  | Patricia Ginny (Mrs) - 538 25 | 8 6403                                             |                                                                                              |                                                                                          |                    |                         |               |                                  | – 0 ×                               |
|---------------------------------------------------|-------------------------------|----------------------------------------------------|----------------------------------------------------------------------------------------------|------------------------------------------------------------------------------------------|--------------------|-------------------------|---------------|----------------------------------|-------------------------------------|
| Home Education                                    | Professional Medicines        | es Forms Travel                                    | COVID-19 CCG Content                                                                         | PDP Log Read Lookup                                                                      | Options - Update   | Help Feedback           |               |                                  |                                     |
| > 🔥 Inbox (0)                                     |                               | d Complete                                         |                                                                                              |                                                                                          |                    |                         |               | Search                           | 17 🗎 ?                              |
| ✓ <sup>↓</sup> <u>Complete</u><br>GREEN, Patricia | Ginny (Mrs) - 2WW 👔 🔱         | Print Email Repopula                               | ate Clear Sign Save                                                                          | Assign Submit Complete                                                                   | Create Copy Delete | show All Scoups Refresh | No. 10 Status |                                  | <b>* *</b> * <b>*</b>               |
|                                                   |                               | 📀 Form - Completed                                 | Original Log                                                                                 |                                                                                          |                    |                         |               |                                  |                                     |
|                                                   |                               | 2WW Breast Cano<br>GREEN, Patricia G               | cer Referral Form<br>inny (Mrs) - 538 258 640                                                | 3                                                                                        |                    |                         |               |                                  |                                     |
|                                                   |                               | Added 2<br>Edited 1 0<br>Edited 2 0<br>Completed 0 | 28-May-2020 at 16:01<br>01-Jun-2020 at 10:22<br>07-Jul-2020 at 12:37<br>07-Jul-2020 at 12:43 | TODD, Emelina (Dr)<br>TODD, Emelina (Dr)<br>MULLINS, Mercer (Dr)<br>MULLINS, Mercer (Dr) |                    |                         |               |                                  |                                     |
|                                                   |                               |                                                    |                                                                                              |                                                                                          |                    |                         |               |                                  |                                     |
|                                                   |                               |                                                    |                                                                                              |                                                                                          |                    |                         |               |                                  |                                     |
|                                                   |                               |                                                    |                                                                                              |                                                                                          |                    |                         |               |                                  |                                     |
|                                                   |                               |                                                    |                                                                                              |                                                                                          |                    |                         |               |                                  |                                     |
|                                                   |                               |                                                    |                                                                                              |                                                                                          |                    |                         |               |                                  |                                     |
|                                                   |                               |                                                    |                                                                                              |                                                                                          |                    |                         |               |                                  |                                     |
|                                                   |                               |                                                    |                                                                                              |                                                                                          |                    |                         |               |                                  |                                     |
|                                                   |                               |                                                    |                                                                                              |                                                                                          |                    |                         |               |                                  |                                     |
|                                                   |                               |                                                    |                                                                                              |                                                                                          |                    |                         | 🔒 MULLINS, N  | Mercer (Dr) Partner Test CDB2939 | System Administrator, Clinical Role |
| 🗄 🔎 Туре                                          | e here to search              |                                                    | Hi 📻 🌄                                                                                       |                                                                                          | r Ps Ae Dw         | AI 🥶 S 🧃                | 5 🧿 🗿         | 🕺 읆 🔺 🖫 👄 🕸                      | ) ENG 12:46                         |

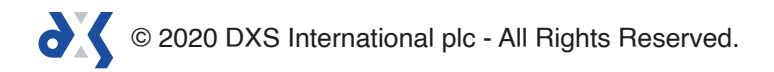

25. You can search for drafts and completed referral forms by using the search bar.

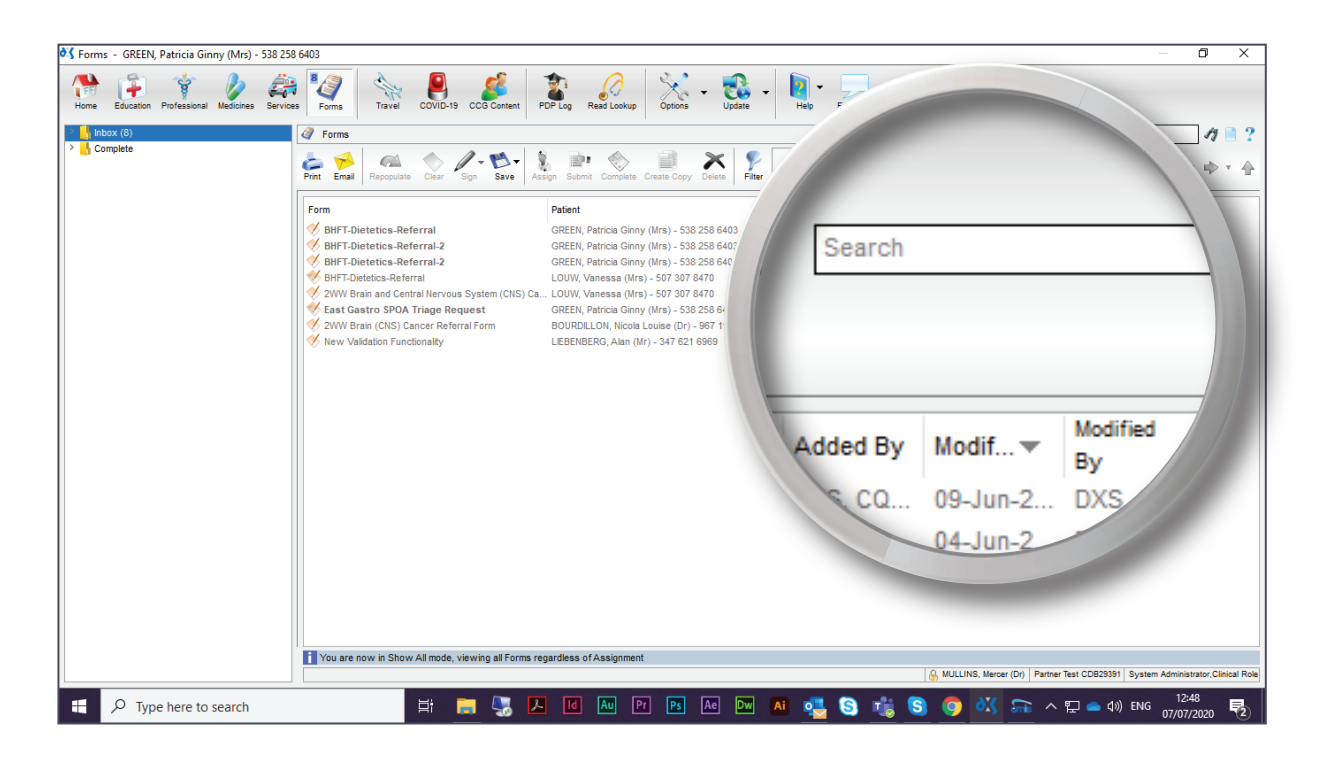

26. The search bar allows you to search for referral forms based on the patient's first or last name, NHS number, the title of the form, or by the name of the user who added the form.

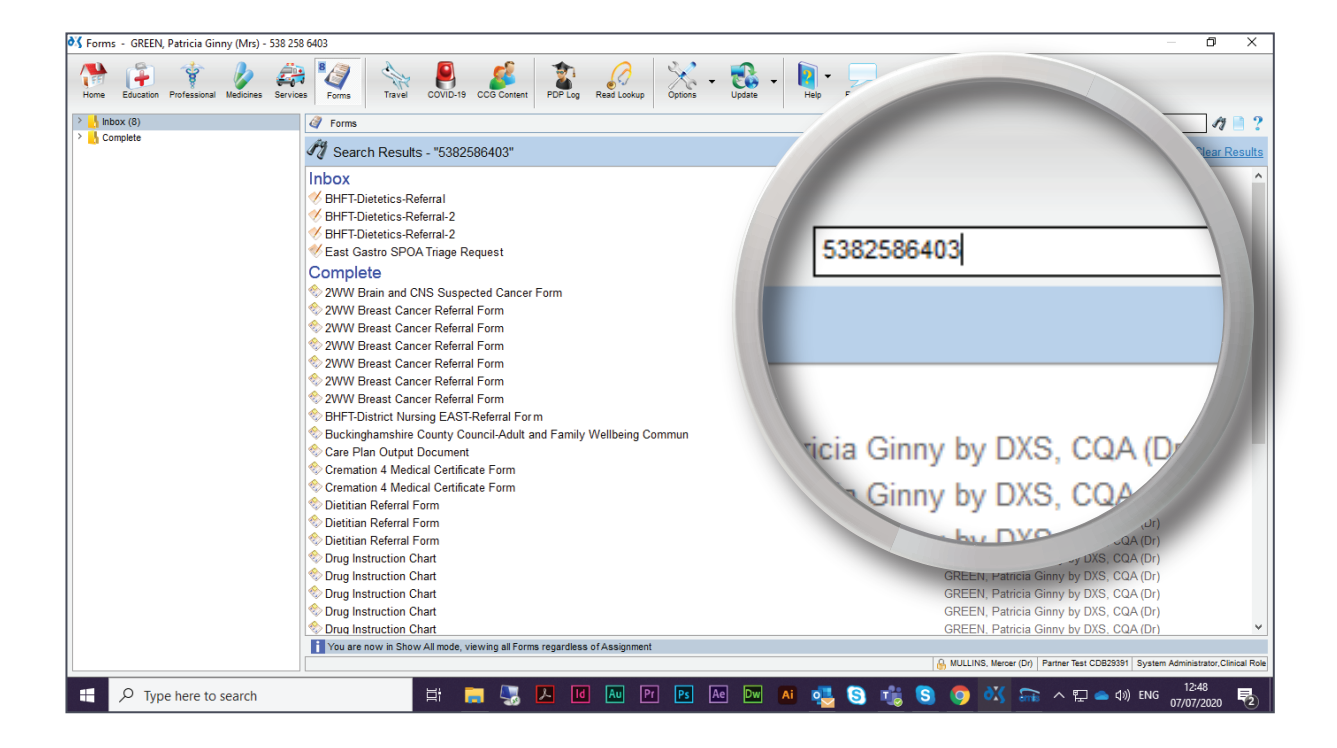

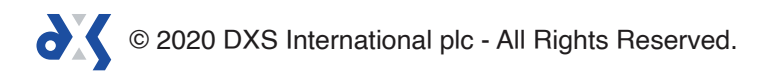

# Support

0800 028 0004 (option 1)

support-uk@dxs-systems.com

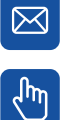

dxs-systems.co.uk

## Training

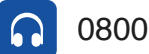

0800 028 0004 (option 2)

training@dxs-systems.co.uk  $\boxtimes$ 

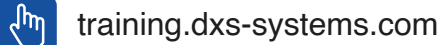

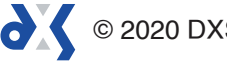